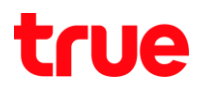

## How to use Wi-Fi on TRUE BEYOND TAB 3G

## 1. Select Settings

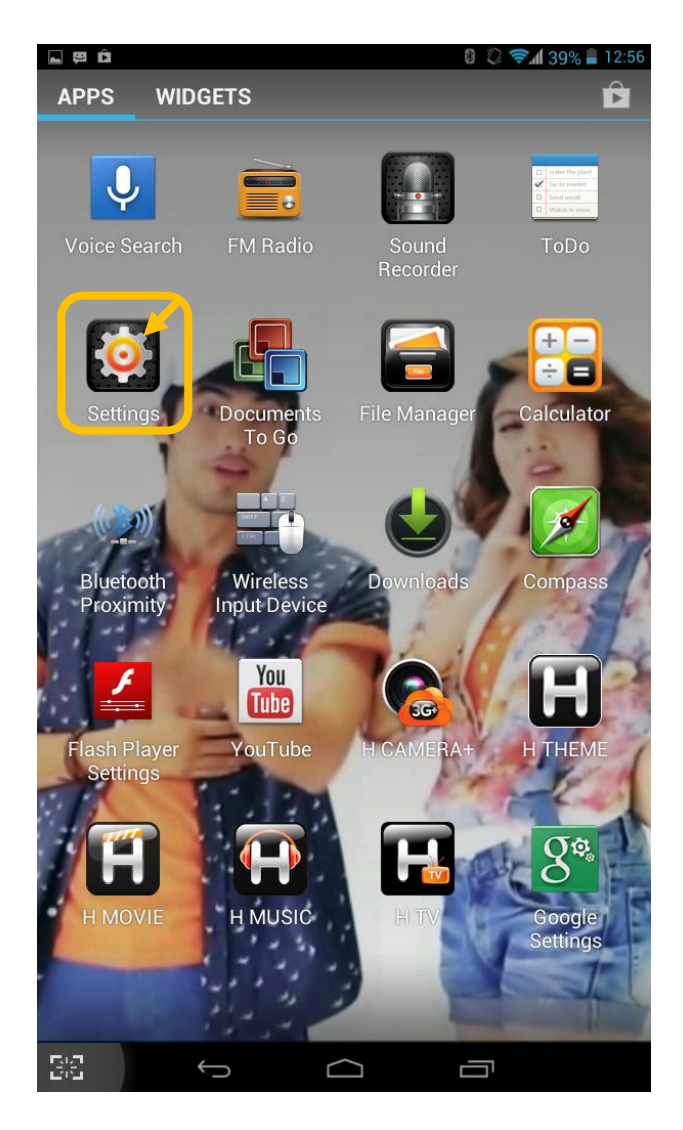

### 2. Turn on Wi-Fi

| <b>-</b> 5 | ŀ        | Â                 | 8 🖏 🖘 🕯 39% 🖥 12:56 |
|------------|----------|-------------------|---------------------|
| Ī۴         | 0-0      | Settings          |                     |
| ٧          | /IR      | ELESS & NETWORKS  |                     |
|            | <b>?</b> | Wi-Fi             | ON                  |
|            | *        | Bluetooth         | ON                  |
|            |          | Ethernet          | ON                  |
| (          | )        | Data usage        |                     |
|            |          | More              |                     |
| D          | EV       | ICE               |                     |
|            | •        | Audio profiles    |                     |
|            | Þ        | Display           |                     |
|            |          | Storage           |                     |
|            | ^        | Battery           |                     |
| 3          |          | Apps              |                     |
| Р          | ER       | SONAL             |                     |
| ~          | \$       | Location services |                     |
|            | •        | Security          |                     |
|            | <u>A</u> | Language & input  |                     |
| 4          | 0        | Backup & reset    |                     |
| A          | cc       | OUNTS             |                     |
|            | 8        | Google            |                     |
|            | +        | Add account       |                     |
| 58         | 1        | t d               |                     |

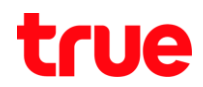

#### 3. By sliding the button to the right 4. Connect to the desired network

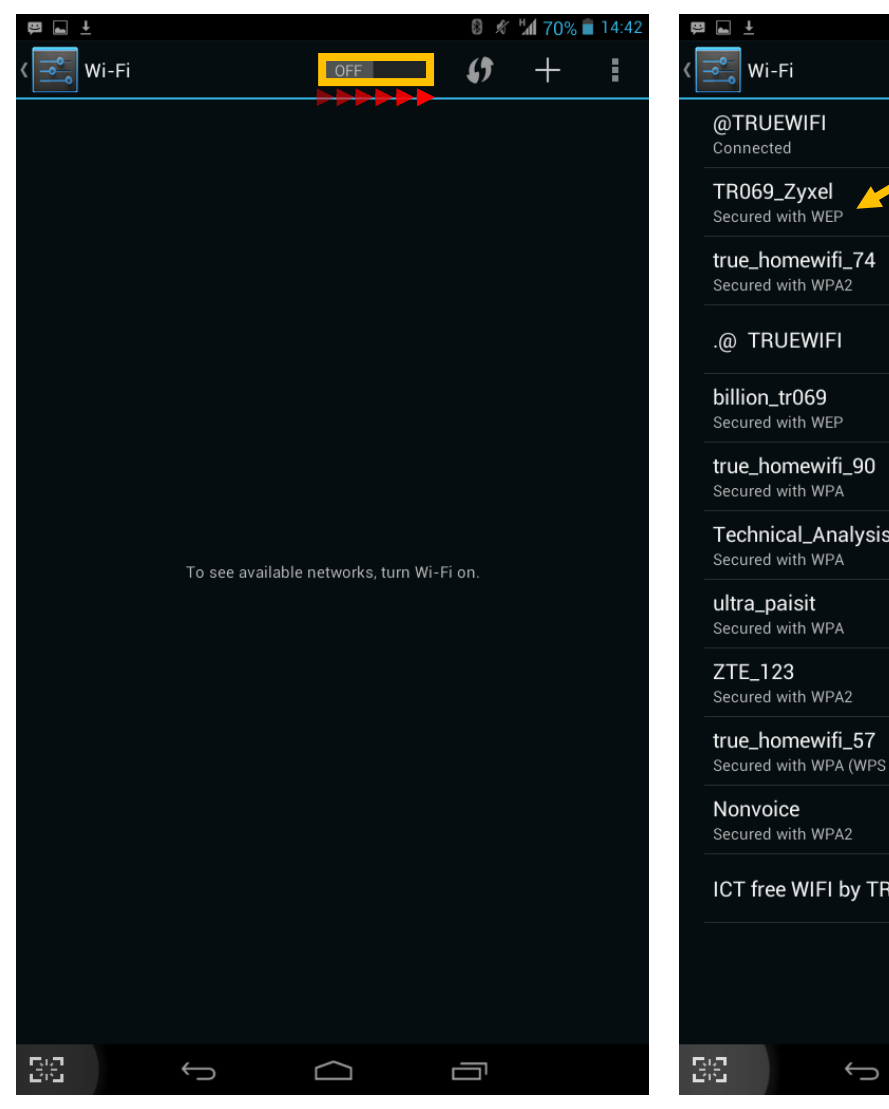

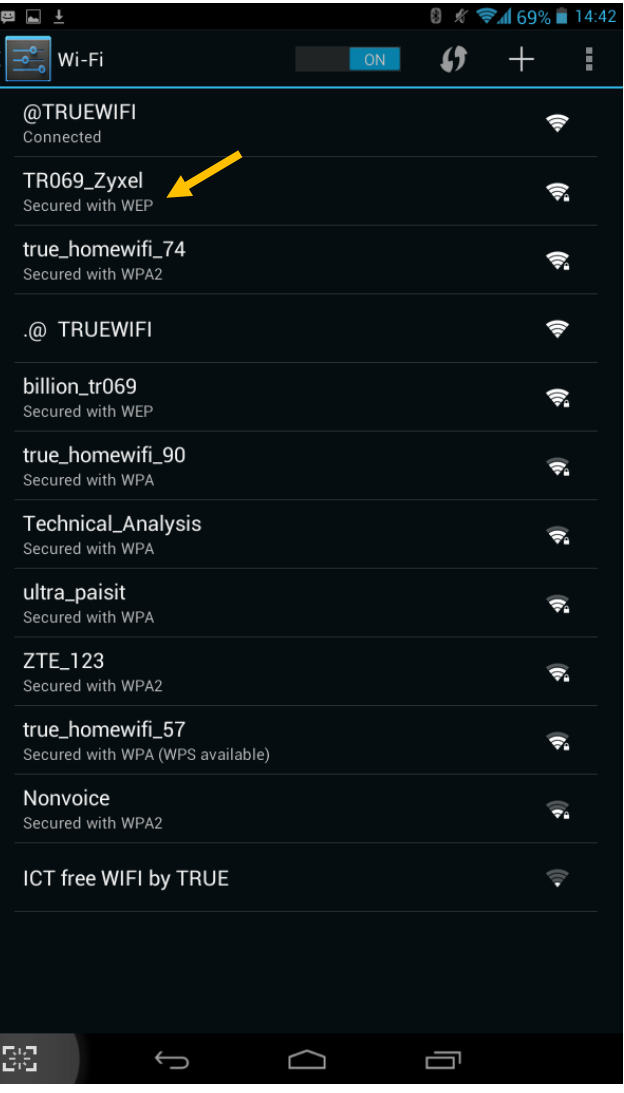

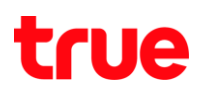

5. Enter the code for AP then click Connect

| <u>:)</u> , | I 🖬 🛨 📟                          |           |                | 8 \$      | <b>₹</b> 1 69% | 14:42 |
|-------------|----------------------------------|-----------|----------------|-----------|----------------|-------|
| <           | Wi-Fi                            |           |                | <b>()</b> | +              |       |
|             | @TRUEWIFI<br>Connected           |           |                |           | 11-            | ftr-  |
|             | true_homewifi_74                 |           |                |           |                | -     |
|             | TR069_Zyxel                      |           |                |           |                |       |
|             | Signal strength                  | Excellent |                |           |                |       |
|             | Security                         | WEP       |                |           |                |       |
|             | Password                         | •••••     |                |           |                |       |
|             |                                  | Show pa   | ssword         |           |                |       |
|             | Show advanced                    | options   |                |           |                |       |
|             | Cancel                           |           |                | Connec    |                |       |
|             | ZTE_123<br>Secured with WPA2     |           |                |           | Į.             | M     |
|             | ultra_paisit<br>Secured with WPA |           |                |           | (P             | Pa    |
| k           | qwe i                            | t         | y u            | i d       | o p            | ×     |
|             | a s d                            | f g       | h              | j k       |                | Done  |
| •           | û z x                            | c v       | b n            | m         | !?<br>, •      | →     |
| ?           | 123 랴 / 《                        | )<br>     | nglish (US     | ))<br>    | •              | :-)   |
| 6.3         |                                  | C         | $\langle \neg$ |           |                |       |

6. Once connected, the word"Connected" will appear.

| <b>⊥</b>                                             | 0 K 🗟 | <b>7</b> 1 69% i | 14:55 |
|------------------------------------------------------|-------|------------------|-------|
|                                                      | ()    | +                | ŧ     |
| TR069_Zyxel                                          |       | ļ                | 2     |
| @TRUEWIFI<br>Saved                                   |       | Ę                | 7     |
| true_homewifi_74<br>Secured with WPA2                |       | Ŵ                | 2     |
| billion_tr069<br>Secured with WEP                    |       | ţ                | 2     |
| .@ TRUEWIFI                                          |       | Ę                | •     |
| true_homewifi_90<br>Secured with WPA                 |       | Ţ                |       |
| true_homewifi_57<br>Secured with WPA (WPS available) |       | ÷                |       |
| Technical_Analysis Secured with WPA                  |       | Į.               | 12    |
| ZTE_123<br>Secured with WPA2                         |       | Į.               |       |
| ultra_paisit<br>Secured with WPA                     |       | Į.               | 2     |
| ICT free WIFI by TRUE                                |       | Ţ.               | 1     |
| Nonvoice<br>Secured with WPA2                        |       |                  | 1/2   |
|                                                      |       |                  |       |
|                                                      |       |                  |       |
|                                                      |       |                  |       |
|                                                      |       |                  |       |

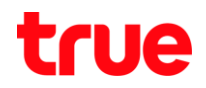

# 7. The connected network and the IP address will appear then select

"Forget" to delete the network.

| .(C | <u>∎</u> <u>∔</u>                                                 |                                                       |          | 8 \$ 7 | 69%   | 14:43      |
|-----|-------------------------------------------------------------------|-------------------------------------------------------|----------|--------|-------|------------|
| <   |                                                                   |                                                       |          | 6      | +     |            |
|     | TR069_Zyxel<br>Connected                                          |                                                       |          |        | -([t- | ۸.         |
|     | @TRUEWIFI<br>Saved                                                |                                                       |          |        | (ŀ-   |            |
|     | true_homewifi_74<br>Secured with WPA2                             |                                                       |          |        | ([ŀ   | <b>∧</b> a |
|     | .@ TRUEWIFI                                                       |                                                       |          |        | ([ŀ   |            |
|     | TR069_Zyxel                                                       |                                                       |          |        |       |            |
|     | Status<br>Signal strength<br>Link speed<br>Security<br>IP address | Connected<br>Excellent<br>54Mbps<br>WEP<br>192.168.1. | 41       |        |       |            |
|     | Cancel                                                            |                                                       |          | Forget |       |            |
|     | ultra_paisit<br>Secured with WPA                                  |                                                       |          |        | (ţ-   |            |
|     | ICT free WIFI by T                                                | RUE                                                   |          |        | 4))   |            |
|     | Nonvoice<br>Secured with WPA2                                     |                                                       |          |        |       |            |
|     | 0134-05N03-E1                                                     |                                                       |          |        |       |            |
|     |                                                                   |                                                       |          |        |       |            |
| ĽĽ  |                                                                   |                                                       | $\frown$ |        |       |            |